## My ライブラリの使い方⑧ (貸出履歴編)

My ライブラリで「貸出履歴」の設定をすることで、自分が借りた資料の記録ができます。

## ログイン

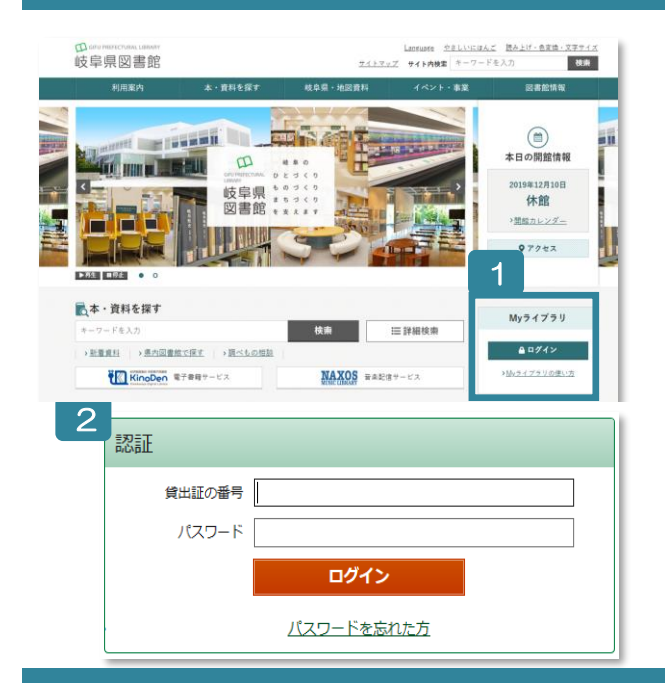

- 1 岐阜県図書館のホームページにある My ライブラリの「ログ イン」ボタンをクリック。
- 2 認証画面で貸出証の番号(8桁)とパスワードを入力。
- ※ パスワードをまだ登録されていない方 窓口または郵送でお申し込みください。
- ※ パスワードを忘れた方 「ログイン」ボタン下の「パスワードを忘れた方」から再発 行をお申し込みください。 (事前にメールアドレスの登録が必要です)

## 貸出履歴を設定

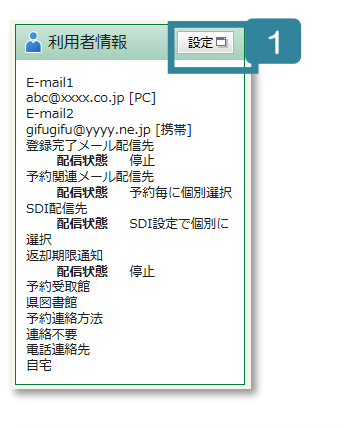

| 🎽 利用者情報変更  |                                  |
|------------|----------------------------------|
|            |                                  |
| 田パマワード     |                                  |
|            |                                  |
| 新パスワード     |                                  |
| 確認パスワード    |                                  |
| E-mail1    | PC V                             |
| E-mail2    | PC V                             |
| 登録完了メール配信先 | □ PC □ 携带 配信状態 ○配信 ®停止           |
| 予約開連メール配信先 | □ PC □ 携帯                        |
| 新着図書通知     | □ PC □ 携帯                        |
| 返却期限通知     | □ PC □ 携帯   配信状態 ○配信 ®停止   1日前 ∨ |
| 予約受取館      | 県図書館 ✔                           |
| 予約連絡方法     | 連絡不要 イ                           |
| 電話連絡先      | 自宅 🗸                             |
| 貸出履歴       |                                  |
| 3          |                                  |
|            | リセット キャンセル 更新                    |
|            |                                  |

- 1 画面右側にある「利用者情報」の「設定」ボタン をクリック。
- 2 「貸出履歴」の「残す」にチェックを入れる。
- 3 「更新」ボタンをクリック。
- 4 確認画面に移るので、設定内容を確認し、「更新」 ボタンをクリック。
- 5 My ライブラリページの「借りたことがある資料」 で貸出履歴が見られるようになります。
- ※ 貸出履歴は、1人5,000件まで残せます。
- ※ 貸出履歴の情報は、貸出日の翌日に反映されます。
- ※ 履歴を残す設定をする前の記録は確認できません。また、一度「残す」のチェックをはずすと、 以前の記録は確認できなくなります。

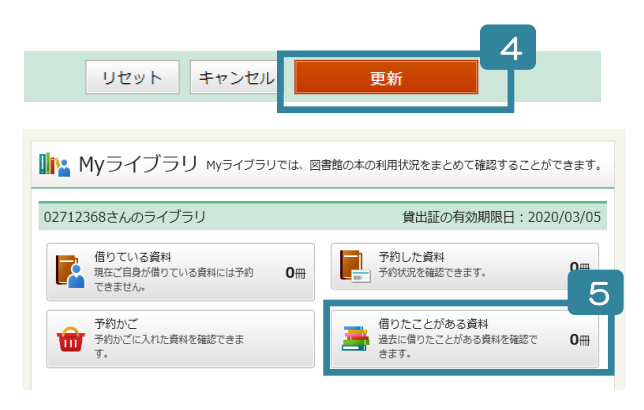